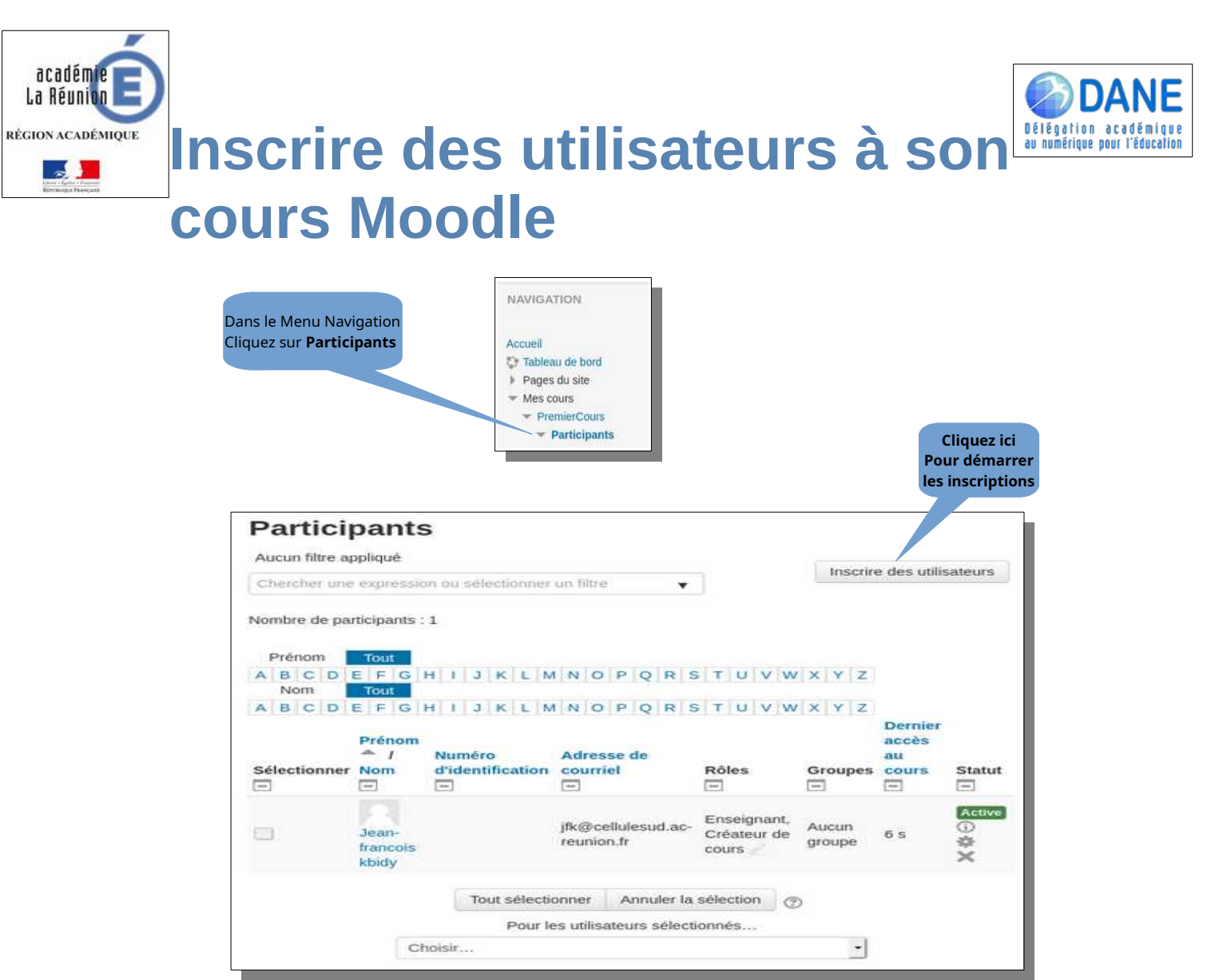

## **1** Inscription manuelle :

| <b>1</b> Tapez quelques lettres | Sélectionner des utilisateurs | 🗙 🗖 jerry Kan je                               | rry.kan@i-cellulesud.ac-reunion.fr | <b>2</b> Sélectionnez dans la liste            |
|---------------------------------|-------------------------------|------------------------------------------------|------------------------------------|------------------------------------------------|
| du nom de l'utilisateur         |                               | – eva                                          | ×                                  |                                                |
|                                 | Sélectionner des cohortes     | eva poret eva.poret@i-cellulesud.ac-reunion.fr |                                    |                                                |
|                                 |                               | Rechercher                                     | ▼                                  | <b>3</b> Choisissez un rôle                    |
|                                 | Attribuer les rôles           | Etudiant                                       | •                                  |                                                |
|                                 | Inscrire les                  | utilisateurs et c                              | ohortes sélectionnées              | <b>4</b> Cliquez pour valider<br>l'inscription |

## Définition des rôles

**Enseignant :** peut gérer et ajouter du contenu aux cours. Il est le maître dans son cours. Ajouter, supprimer des ressources, des activités, gérer les inscrits, etc.

**Enseignant non éditeurs :**peut évaluer dans les cours, mais ne peut pas les modifier. Il s'agit donc d'un tuteur. Ne pas confondre avec un enseignant associé qui a les mêmes droits que l'enseignant.

**Étudiant :** peut accéder et participer aux cours.

## 2 Inscription par cohortes :

L'inscription de tous les élèves d'une classe peut se faire à l'aides des cohortes

Cliquez à nouveau sur Inscrire des utilisateurs Aucune sélection Sélectionner des utilisateurs Rechercher ¥ 2 Sélectionnez votre × Classe-stage-ent Sélectionner des cohortes classe dans la liste **1** Tapez quelques lettres du nom de la classe class V Classe-classe-mood1 3 Choisissez le rôle Etudiant Attribuer les rôles ٠ Vous pouvez inscrire plusieurs classes sur un même cours. 4 Cliquez pour valider

Inscrire les utilisateurs et cohortes sélectionnées

Etudiant

l'inscription

## **3 Gérer les inscriptions**

Ce tableau permet de visualiser les personnes inscrites à votre cours et de modifier leur statut

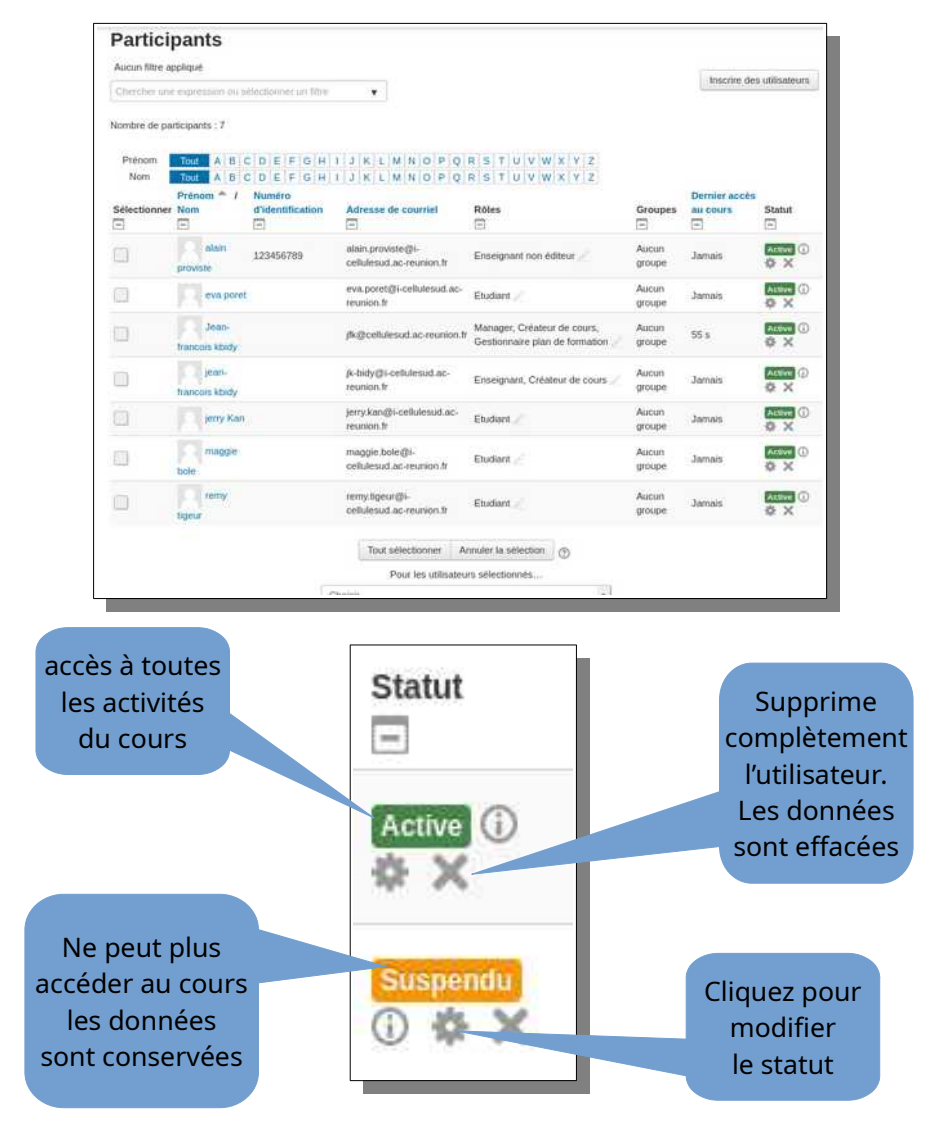